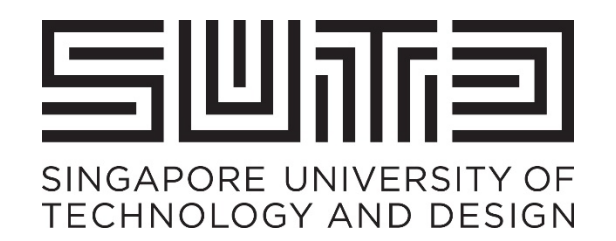

# SUPPLIER USER GUIDE FOR ARIBA

## Table of Content

- 1. Review of Purchase Order
- 2. Issuance of Order Confirmation

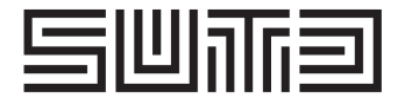

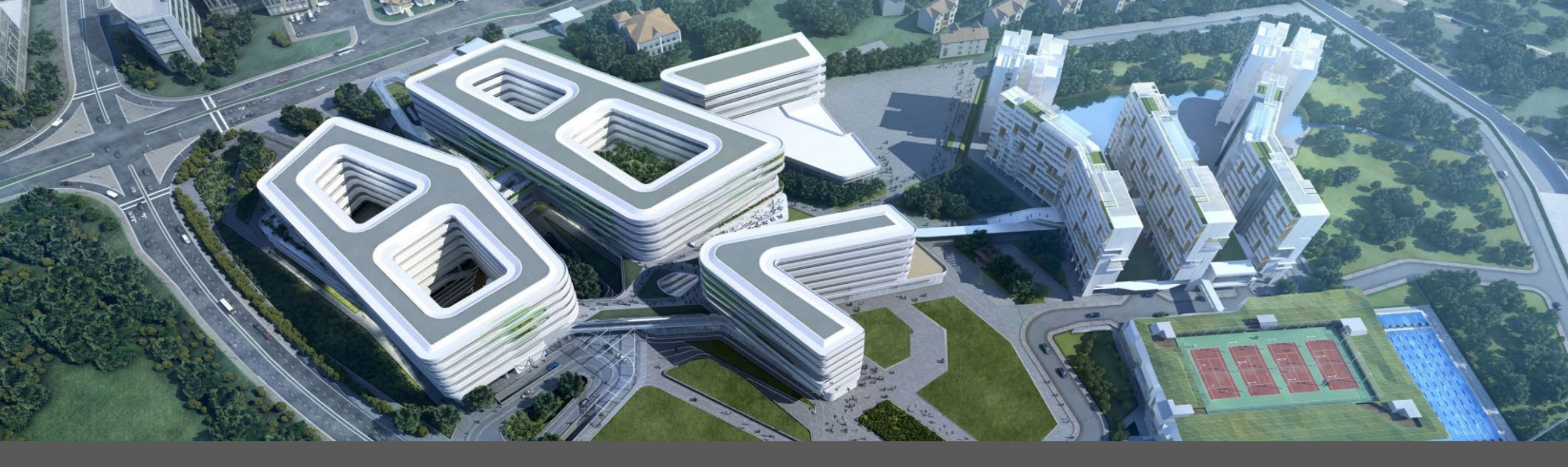

Via ARIBA Supplier Network

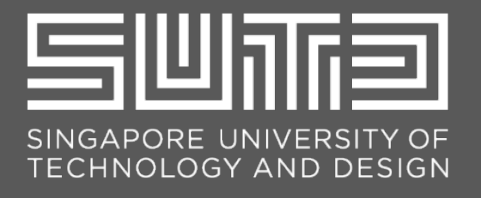

| eate Order Confirmation 🔻                                                                                       | Create Invoice 🔻                                                                                                    |                         |                                                                                           | ⊥ @                                                |                          |                                                        |                                           |                |
|----------------------------------------------------------------------------------------------------|----------------------------------------------------------------------------------------------------|-------------------------|-------------------------------------------------------------------------------------------|----------------------------------------------------|--------------------------|--------------------------------------------------------|-------------------------------------------|----------------|
| APORE UNIVERSITY OF<br>NOLOGY AND DESIGN<br>the University of Technology and Design<br>ah Road<br>e 487372<br>e | To:<br>Construction Company Singapore A<br>Orchard Road<br>Singapore 238823<br>Singapore<br>Phone: +65 (6554) 2345<br>Fax:<br>Email: dlwaribatesting@gmail.com |                         | Purchase Order<br>(New)<br>4500006749<br>Amount: \$20.00 SGD<br>Version: 1<br>Track Order |                                                    | W<br>Oi<br>1             | e can review<br>der docume<br>The heade<br>The line it | w two pai<br>ent:<br>er level<br>œms leve | rts of the Pur |
| Terms 🐨                                                                                                    |                                                                                                    |                         | Routing St                                                                                | tatus: Sent                                        |                          |                                                        |                                           |                |
| days Due net<br>ts<br>Line Items                                                                                |                                                                                                    |                         | es External Document i                                                                    | Type: Purchase Order (PO)                          |                          | Show Item Details                                      |                                           |                |
| days Due net<br>ts<br>Line Items<br>Line # No. Schedule Lines                                                   | Part # / Description                                                                                                    | Type Return             | Qty (Unit)                                                                                | Type: Purchase Order (PO)                          | Unit Price               | Show Item Details<br>Subtotal                          | =                                         |                |
| days Due net<br>ts<br>Line Items<br>Line # No. Schedule Lines<br>10                                             | Part # / Description<br>Item Text:<br>PO Item 1                                                                                                    | Type Return<br>Material | Oty (Unit)<br>10.000 (EA) 16                                                              | Type: Purchase Order (PO)<br>Need By<br>6 May 2023 | Unit Price<br>\$2.00 SGD | Show Item Details<br>Subtotal<br>\$20.00 SGD Det       | tails                                     |                |

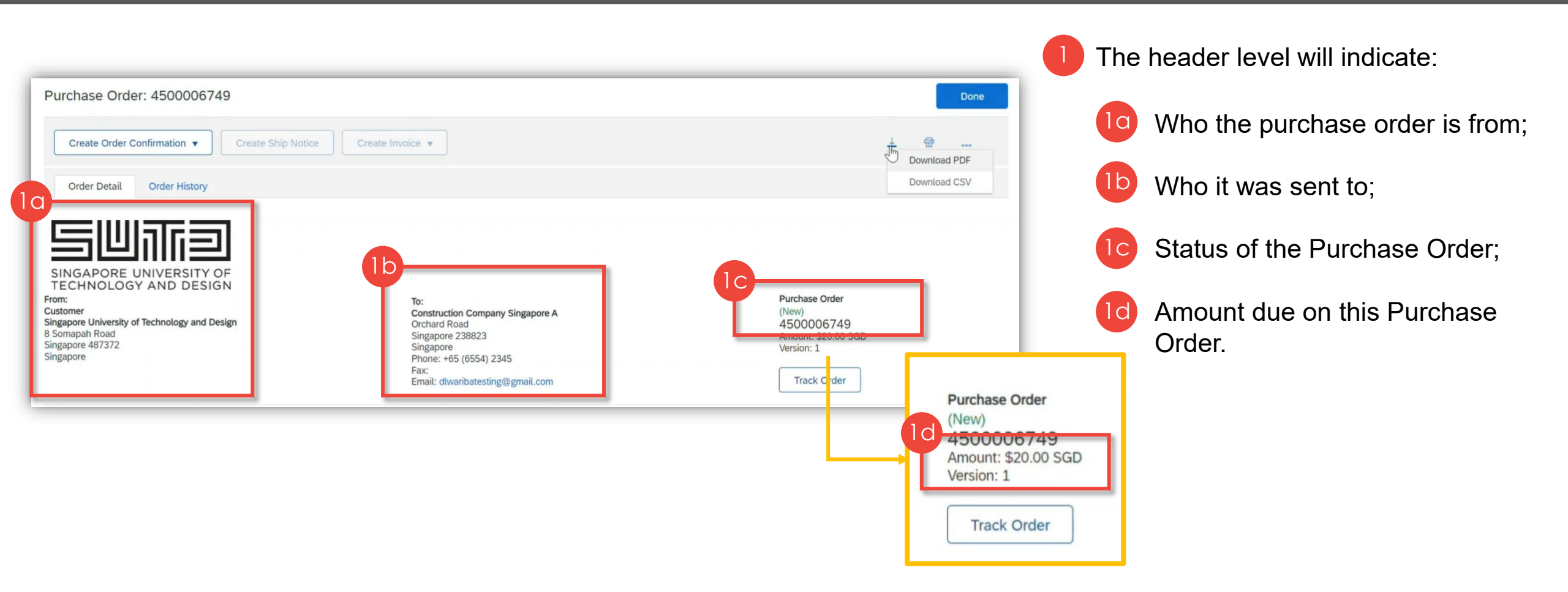

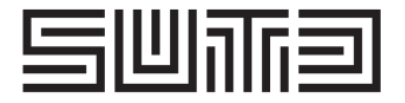

| Create Order Confirmation  Create Ship Notice Create                                                                                                    | Invoice 🔻                                                                                                    | Download PDF                                        |
|----------------------------------------------------------------------------------------------------|----------------------------------------------------------------------------------------------------|-----------------------------------------------------|
| rder Detail Order History                                                                                                    |                                                                                                    | Download CSV                                        |
|                                                                                                    | Download CSV                                                                                                    | All Deta                                            |
| ayment Terms ①<br>ET 30<br>ithin 30 days Due net<br>omments                                                                                                    | rder (DO) are evolutive of CCT. All invoices shall be billed t                                                              |                                                     |
| All prices indicated in this Purchase Or<br>indicate View more »                                                                                                    | der (PO) are exclusive of GS1. All involces shall be billed in                                                              | o SINGAPORE UNIVERSITY OF TECHNOLOGY AND DESIGN and |
| All prices indicated in this Purchase Or<br>indicate View more »<br>[CONFIDENTIAL]                                                                                                    |                                                                                                    | o SINGAPORE UNIVERSITY OF TECHNOLOGY AND DESIGN and |
| All prices indicated in this Purchase Or<br>indicate View more »<br>[CONFIDENTIAL]<br>1. All purchases are subject to SUTD and<br>(http://www.sutd.edu.sg/procurement.asp                                                                     | l/or its related entities standard terms and conditions publis                                                              | shed on SUTD website                                |
| All prices indicated in this Purchase Or<br>indicate View more »<br>[CONFIDENTIAL]<br>1. All purchases are subject to SUTD and<br>(http://www.sutd.edu.sg/procurement.asp<br>Notes to Supplier:                                               | l/or its related entities standard terms and conditions publis                                                              | shed on SUTD website                                |
| All prices indicated in this Purchase Or<br>indicate View more »<br>[CONFIDENTIAL]<br>1. All purchases are subject to SUTD and<br>(http://www.sutd.edu.sg/procurement.asp<br>Notes to Supplier:<br>(Attn: Supplier) Please refer to quotation | l/or its related entities standard terms and conditions publis<br>bx), e View more »<br>(Ref: 8801130121) dated 15Jan 2023. | shed on SUTD website                                |

The header level will indicate:

You have the option to download a copy of the Purchase Order in PDF format;

|  | 1 |  |
|--|---|--|
|  |   |  |
|  | _ |  |

Or print a copy of the Purchase Order.

The payment terms 1g)

Reminders/instructions on how 1h to transact with SUTD.

| 与凹而 | - |
|-----|---|
|-----|---|

| Contact Information<br>Construction Company Singapore A<br>Orchard Road<br>Singapore 238823<br>Singapore<br>dlwaribatesting@gmail.com                                  |                                                                                                    |                                                                                             | The header level will indicate: |
|----------------------------------------------------------------------------------------------------|----------------------------------------------------------------------------------------------------|---------------------------------------------------------------------------------------------|---------------------------------|
| Ship All Items To<br>Singapore University of Technology and Design<br>8 Somapah Road<br>Singapore 487372<br>Singapore<br>Ship To Code: 1100<br>Phone: +65 () 6303 6600 | Bill To<br>Singapore University of Technology and Design<br>8 Somapah Road<br>Singapore 487372<br>Singapore | Deliver To<br>Sashi, 648888888<br>Block 888, #88-88 Changi South Avenue 1, Singapore 488888 | II Address details.;            |
| Line Items                                                                                                    |                                                                                                    | Show Item Details                                                                           | -                               |

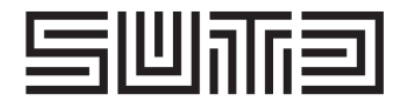

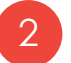

The header level Line Items of the PO indicates:

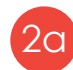

- Description of the line item;
- b Type of the line item;
- 2c Quantity of the line item;

2d When the line item will be delivered;
2e Unit price;
2f Subtotal.

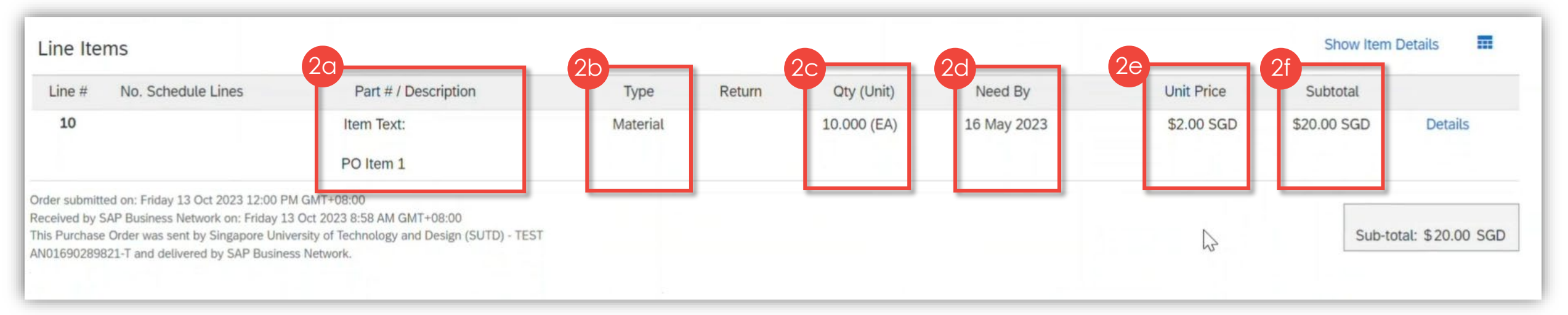

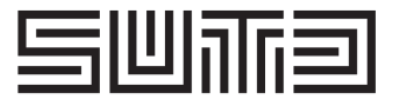

| Unit Price | Subtotal 20 |         |
|------------|-------------|---------|
| \$2.00 SGD | \$20.00 SGD | Details |

- 2 The header level Line Items of the PO indicates
  - 29 To view additional details of the line item, can click the Details link.
  - 2h Click the "Summary" link to hide the additional details again.

| No. Schedule Lines              | Part # / Description    | Туре     | Return | Qty (Unit)  | Need By     | Unit Price | Subtotal    | 2h      |
|---------------------------------|-------------------------|----------|--------|-------------|-------------|------------|-------------|---------|
| Status                          | Item Text:<br>PO Item 1 | Material |        | 10.000 (EA) | 16 May 2023 | \$2.00 SGD | \$20.00 SGD | Summary |
| 10.000 Unconfirmed              |                         |          |        |             |             |            |             |         |
| Comments<br>Non-Catalog PO Item |                         |          |        |             |             |            |             |         |
| Other Information               |                         |          |        |             |             |            |             |         |
| Classification Domain:          | ERPCommodityCode        |          |        |             |             |            |             |         |
| Classification Code:            | STATILIES               |          |        |             |             |            |             |         |

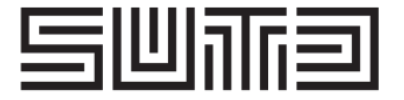

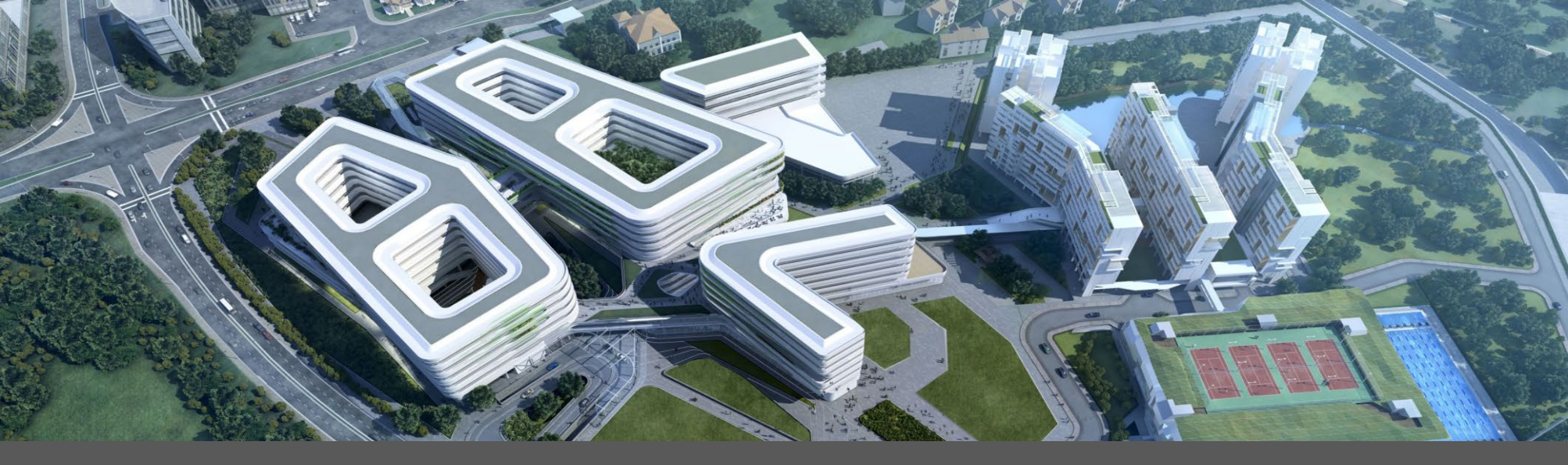

Via ARIBA Supplier Network

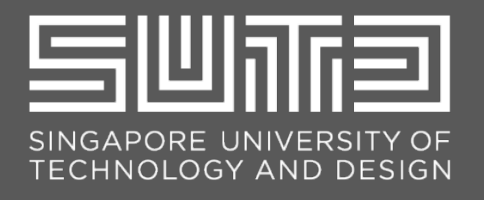

| Confirm Entire Order                          |                                |
|-----------------------------------------------|--------------------------------|
|                                               |                                |
| Update Line Iten istory                       |                                |
| Reject Entire Order                           |                                |
|                                               |                                |
|                                               |                                |
| SINGAPORE UNIVERSITY OF TECHNOLOGY AND DESIGN |                                |
| From:                                         | To:                            |
| Customer                                      | Construction Co                |
| 8 Somanah Road                                | Orchard Road<br>Singapore 2388 |
| Singapore 487372                              | Singapore                      |

Order Confirmation document allows Suppliers to inform SUTD that they can deliver the goods/services. Do note that this document is not mandatory for SUTD. Suppliers can skip this document and can directly issue the Invoice for the Purchase Order issued by SUTD

To issue the Order Confirmation: Click "Create Order Confirmation" button. Choose "Confirm Entire Order".

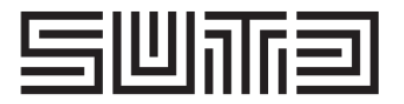

| Order Confirmation Header Confirmation Header Review Order Confirmation H: 0002 Associated Fuldameetor 4 Stopping Autometric 3 Stopping Patient 4 Stopping Cost: Suppire Reference: Shipping and Tax Information Est. Shipping Date: 8 Nov 2023 II Est. Shipping Cost: Est. Delivery Date: Interview Date: No items No items Interview Cost Interview Cost <p< th=""><th>Confirming PO</th><th></th><th>Exit</th></p<>                                                                                                    | Confirming PO                  |                                                                                                    | Exit  |
|----------------------------------------------------------------------------------------------------|--------------------------------|----------------------------------------------------------------------------------------------------|-------|
| Review Order         Confirmation         Association rescaled and the second and the second and the sec | 1 Confirm Entire<br>Order      | <ul> <li>Order Confirmation Header</li> </ul>                                                                                                    | * Ini |
| Shipping and Tax Information         2       Est. Shipping Date:*       B Nov 2023       Est. Shipping Cost:         Est. Delivery Date:       B Nov 2023       Est. Tax Cost:       Image: Comments:         Comments:       I       Image: Comments:       Image: Comments:         Name       Size (bytes)       No items         Image: Choose File       No file chosen       Add Attachment         Image: Choose File       No file chosen       Add Attachment         Image: The total size of all attachments cannot exceed 100MB       Image: Comments cannot exceed 100MB                                                                                                    | 2 Review Order<br>Confirmation | Confirmation #:       CO002         Associated Purchase Order #:       4500006/49         Customer:       Singapore University of Technology and Design (SUTD) - TEST         Supplier Reference: |       |
| Attachments         Name       Size (bytes)         No items         Image: Size of all attachments cannot exceed 100MB                                                                                                    |                                | Shipping and Tax Information          Est. Shipping Date:*       8 Nov 2023         Est. Delivery Date:       8 Nov 2023         Comments:       I                                                |       |
| Choose File No file chosen Add Attachment The total size of all attachments cannot exceed 100MB                                                                                                    |                                | Attachments<br>Name Size (bytes)                                                                                                    |       |
| The total size of all attachments cannot exceed 100MB                                                                                                    |                                | Choose File No file chosen Add Attachment                                                                                                    |       |
|                                                                                                    |                                | The total size of all attachments cannot exceed 100MB                                                                                                    |       |

Please input an order confirmation number.

- You then need to input an estimate shipping date and estimate delivery date.
- <sup>3</sup>You also have the option to attach a supporting document for this order confirmation. Do note that attachment is optional for order confirmation

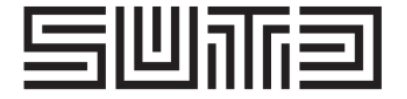

|                                |                                                                                  |                            | Exit                          | Next                       | 2 3                      |                        |
|--------------------------------|----------------------------------------------------------------------------------|----------------------------|-------------------------------|----------------------------|--------------------------|------------------------|
| Confirming PO                  |                                                                                  |                            |                               |                            | Previous                 | Exit                   |
| 1 Confirm Entire<br>Order      | Confirmation Update                                                              |                            |                               |                            |                          |                        |
| 2 Review Order<br>Confirmation | Confirmation #: CO002<br>Supplier Reference:<br>Attachments: sample attachment.p | df                         |                               |                            |                          | ß                      |
|                                | Line Items                                                                       |                            |                               |                            |                          |                        |
|                                | Line # Part # / Description<br>10 Item Text:<br>PO Item 1                        | Type<br>Material           | Qty (Unit)<br>10.000 (EA)     | Need By<br>16 May 2023     | Unit Price<br>\$2.00 SGD | Subtota<br>\$20.00 SGD |
|                                | Current Order Status:<br>10.000 Confirmed With New                               | Date (Estimated Shipment I | Date: 8 Nov 2023; Estimated I | Delivery Date: 8 Nov 2023) |                          |                        |

You can now submit the order confirmation.

To do this, click the "Next" button.

You will be taken to the "Review Order Confirmation" screen to review the details.

If there is a need to update the document before submission, can click the "Previous" button.

To submit the Order Confirmation button, click the "Submit" button.

## らうごう

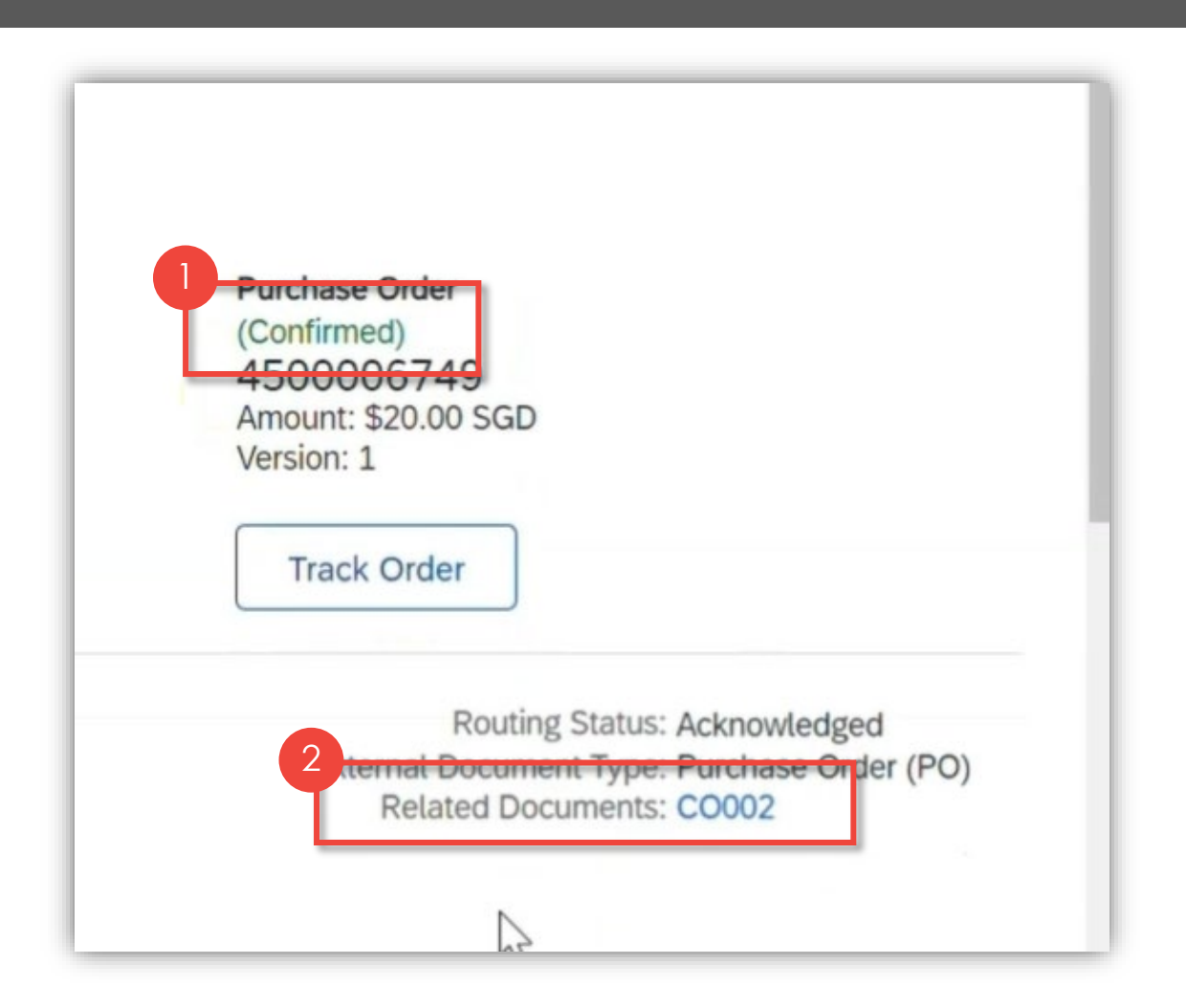

You will then be taken to the Purchase Order screen.

The status is updated to "Confirmed"

Order Confirmation document is reflected in the "Related Documents" section.

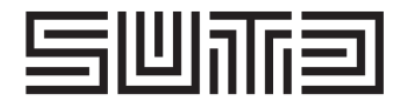